## Ändra i medlemsprofil

Kåren kan nu markera/lägga till i medlemsprofilen vilka kurser/utbildningar/utmärkelser en medlem genomgått/fått.

Klicka på Ändra i medlemsprofil

| 12 97 Stockholm | 17 2       |                           |                   |          |                 |
|-----------------|------------|---------------------------|-------------------|----------|-----------------|
|                 | Kon:       | Kvinna                    | Källa:            | Inskrive | n manuellt      |
|                 | Teinr:     | 0732202020                | Tidning: Scouting | Spirit   | Ja              |
|                 | Alt telnr: | Uppgift saknas            | Tidning: Scout    |          | Ja              |
|                 | E-post:    | eva.testsson@nsf.scout.se | Tidning: Motdrag  |          | Nej             |
|                 |            |                           | Huvudmedlemska    | р        | NSF - Förstakår |
|                 |            |                           | Aktivt medlemska  | р        | Ja              |

Klicka på Lägg till ny profilrad

| Redigera profil för 19   | 7508260101                 |                          | 8 |
|--------------------------|----------------------------|--------------------------|---|
| Här ska en förklarande t | ext sättas in kring använd | lningen av fälten nedan. |   |
| Matpreferenser           | l                          | Lägg till ny profilrad   |   |

Markera kurs/utbildning/utmärkelse under *Typ* (t ex Solvarg) Skriv ev kommentar och start- och slutdatum (eller datum för utmärkelse/intyg osv). Kom ihåg att uppdatera profilen!

| Redigera profil för 1975    | 08260101                                                  | 8  |
|-----------------------------|-----------------------------------------------------------|----|
| Här ska en förklarande text | sättas in kring användningen av fälten nedan.             |    |
| Matpreferenser              | Typ<br>Förbundet: Kursteam: Solvargsveckan ▼<br>Kommentar |    |
| Allergier                   | Startdatum<br>2017-07-04                                  |    |
| Lägg till målsman/anhörig   | Slutdatum<br>2017-10-12<br>Lagg till ny profilrad         |    |
| Uppdatera profil            |                                                           | 1. |